## Instrukcja uzyskania dostępu do Portalu IRZplus

## z wykorzystaniem loginu i hasła do e-WniosekPlus

- 1. Przygotuj login i hasło dostępu do aplikacji e-WniosekPlus,
- Otwórz stronę internetową Portalu IRZplus wpisując w przeglądarkę internetową na swoim komputerze adres <u>irz.arimr.gov.pl</u> albo wejdź w zakładkę IRZ na stronie agencyjnej ARiMR <u>www.arimr.gov.pl</u> i naciśnij niebieskie kafle Portalu IRZplus,
- 3. Zapoznaj się i zaakceptuj informacje dotyczące przechowywania danych osobowych -RODO oraz informacje o wykorzystywaniu cookies,
- 4. Przeczytaj ważne informacje zamieszczone w oknie logowania,
- 5. Wpisz w oknie logowania login i hasło dostępu do e-WniosekPlus,
- 6. Na pojawiające się pytanie o rozszerzenie uprawnień do Portalu IRZplus odpowiedz TAK,
- 7. Jako zalogowany użytkownik Portalu IRZplus szybko i wygodnie możesz składać dokumenty IRZ przez Internet,
- 8. W razie wątpliwości zajrzyj do Instrukcji użytkownika Portalu IRZplus zamieszczonej na stronie ARiMR w zakładce IRZ,
- 9. Jeśli będziesz miał pytania wyślij wiadomość mailową na adres: <u>DEPiRZ\_zadajpytanie@arimr.gov.pl</u>